Put the website in Spanish since there are categories that will not appear if it is in English or another language.

When you open the link you will have to select one of the following options according to what your **"pre-carga electronica de datos"** (document you will receive from your university in Argentina)

https://www.argentina.gob.ar/interior/migraciones/tramitacion-de-ingresoelectronica-tie-24h

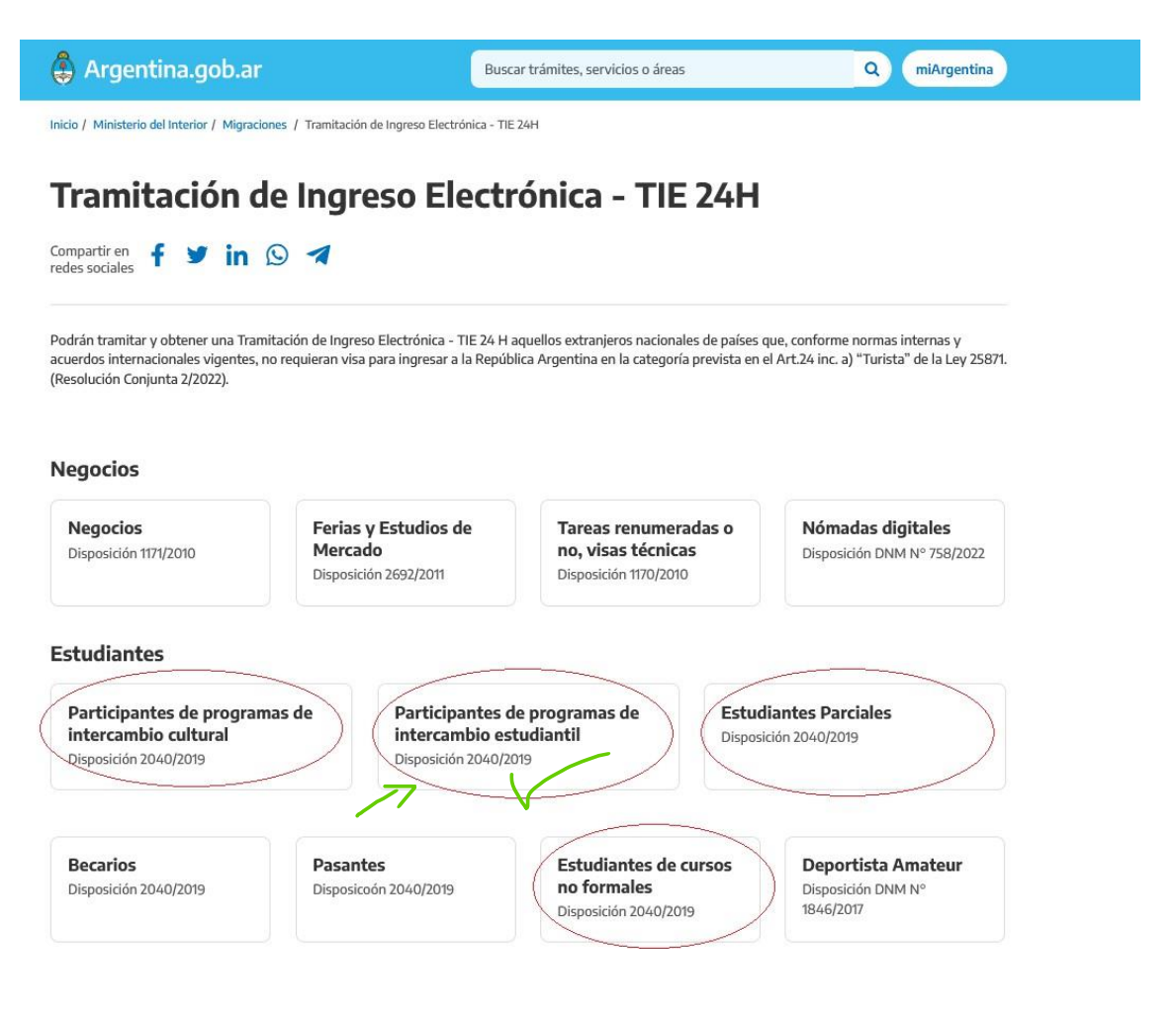

Click on "iniciar trámite"

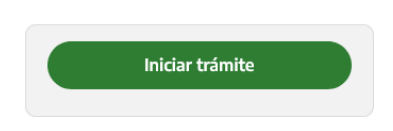

You choose **1º PASO** to complete all your personal information:

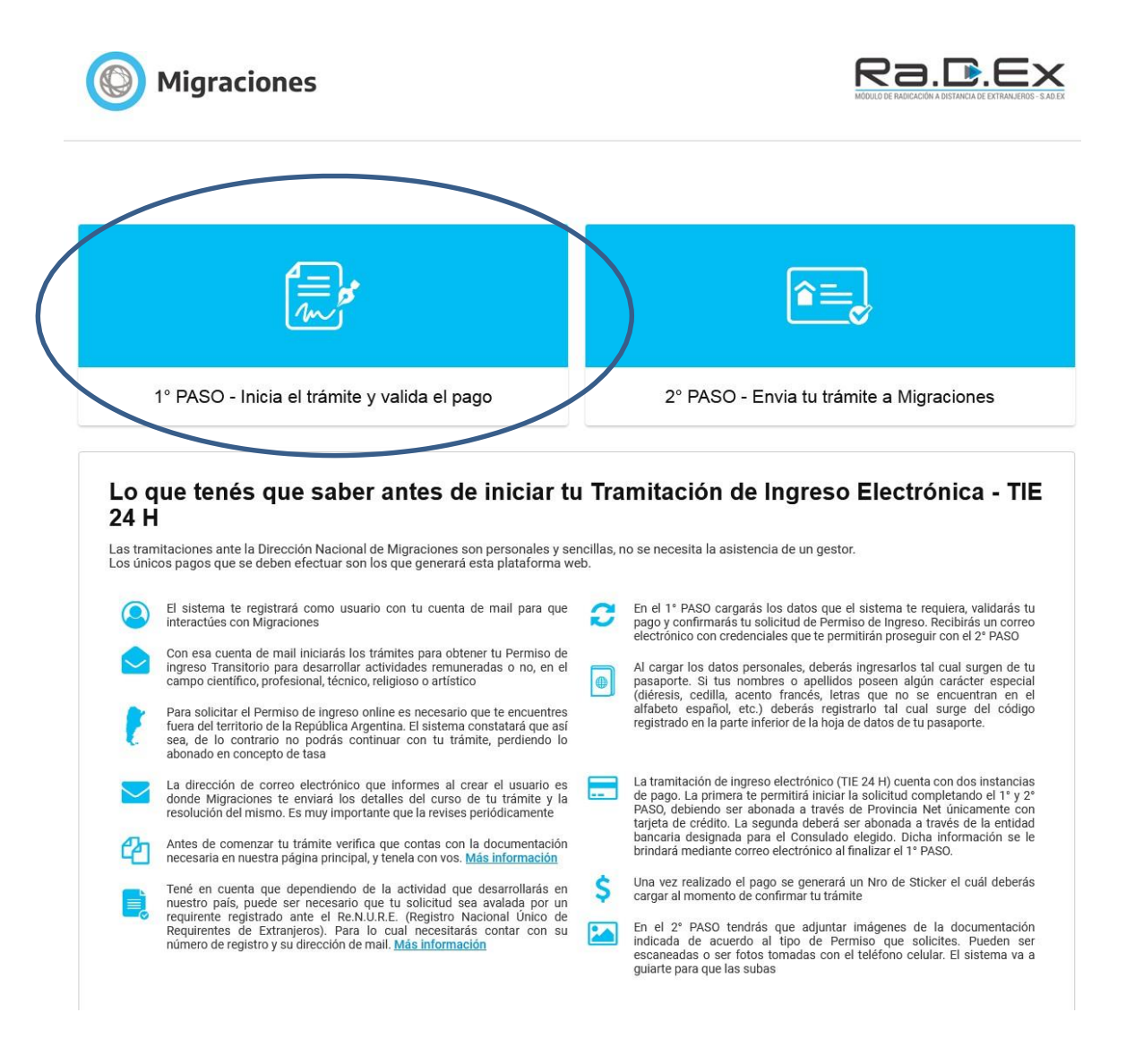

Click on "registrar usuario de inicio de trámite"

|                                                                              | ligraciones                                                                                                    |                                                                                                    |                                                                                                    |                                                                                              |
|------------------------------------------------------------------------------|----------------------------------------------------------------------------------------------------|----------------------------------------------------------------------------------------------------|----------------------------------------------------------------------------------------------------|----------------------------------------------------------------------------------------------|
| MÓDULO DE PAG                                                                | OS                                                                                                    |                                                                                                    |                                                                                                    |                                                                                              |
|                                                                              |                                                                                                    |                                                                                                    |                                                                                                    |                                                                                              |
|                                                                              | 0                                                                                                    |                                                                                                    |                                                                                                    |                                                                                              |
| REGISTR                                                                      | AR USUARIO DE INICIO DE                                                                                                    | TRÁMITE                                                                                                    | INGRESAR CON USUARIO REGIS                                                                                                    | TRADO                                                                                        |
| El registro de un                                                            | usuario de inicio de trámito poro trán                                                                                                    | intes migratorios, es el paso                                                                                              | previo y necesario, para poder generar solicitudes                                                                                                    | de Permisos de Ingreso ante                                                                  |
| El registro de ur<br>la Dirección Nar<br>solicitudes de F<br>Conserve el pre | usuano de inicia de trámite pero bán<br>cional de Migraciones. Por favor com<br>remisos de Ingreso. Lea la informac<br>sente usuario ya que podrá utilizarlo p<br>asas                               | nites migratorios, es el paso<br>plete con atención la inform<br>tón en pantalla, acceda a la<br>para solicitudes futuras. | previo y necesario, para poder generar solicitudes<br>ación requerida y se le habilitará, más adelante e<br>os vínculos de ayuda y siga los pasos que se le | de Permisos de Ingreso ante<br>n el sitio, la precarga de sus<br>indicarán en cada momento.  |
| El registro de un<br>la Dirección Nau<br>solicitudes de F<br>Conserve el pre | usuano de inicio do trámite por chán<br>cional de Migraciones. Por favor com<br>rermisos de Ingreso. Lea la informac<br>sente usuario ya que podrá utilizarlo p<br>asas<br>r la tabla de tasas       | nites migratorios, es el paso<br>plete con atención la inform<br>ión en pantalla, acceda a la<br>para solicitudes futuras. | previo y necesario, para poder generar solicitudes<br>ación requerida y se le habilitará, más adelante e<br>os vínculos de ayuda y siga los pasos que se le | de Permisos de Ingreso ante<br>en el sítio, la precarga de sus<br>indicarán en cada momento. |
| El registro de ur<br>la Dirección Nai<br>solicitudes de F<br>Conserve el pre | usuano de inicia do trámite poro bán<br>cional de Migraciones. Por favor com<br>remisos de Ingreso. Lea la informac<br>sente usuario ya que podrá utilizarlo p<br><b>asas</b><br>r la tabla de tasas | nites migratorios, es el paso<br>iplete con atención la inform<br>ión en pantalla, acceda a la<br>ara solicítudes futuras. | previo y necesario, para poder generar solicitudes<br>ación requerida y se le habilitará, más adelante e<br>os vínculos de ayuda y siga los pasos que se le | de Permisos de Ingreso ante<br>en el sitio, la precarga de sus<br>indicarán en cada momento. |
| El registro de ur<br>la Dirección Nai<br>solicitudes de F<br>Conserve el pre | usuano de inicio do trámite poro bán<br>cional de Migraciones. Por favor com<br>rermisos de Ingreso. Lea la informac<br>sente usuario ya que podrá utilizarlo p<br>asas<br>r la tabla de tasas       | nites migratorios, es el paso<br>iplete con atención la inform<br>ión en pantalla, acceda a la<br>ara solicitudes futuras. | previo y necesario, para poder generar solicitudes<br>ación requerida y se le habilitará, más adelante e<br>os vínculos de ayuda y siga los pasos que se le | de Permisos de Ingreso ante<br>en el sítio, la precarga de sus<br>indicarán en cada momento  |

You must complete this form

PLEASE DOUBLE CHECK YOUR INFORMATION SINCE YOU WILL NOT BE ABLE TO MODIFY ONCE YOU CLICK ON "ENVIAR".

Your date of birth should be DAY/MONTH/YEAR as it appears on your passport.

Once you complete this step, you should receive an email to proceed with the payment, check your spam inbox.

Migraciones

| MÓDULO DE PAGOS                                                                                                    |                                                                                    |
|----------------------------------------------------------------------------------------------------|------------------------------------------------------------------------------------|
| Inicio / Registrar usuario de pago                                                                                                    |                                                                                    |
| Primer Apellido (*)                                                                                                    | Otros Apellidos                                                                    |
| Apellido 1                                                                                                    | Apeilido 2                                                                         |
| Primer Nombre (*)                                                                                                    | Otros Nombres                                                                      |
| Nombre 1                                                                                                    | Nombre 2                                                                           |
| Mail (*)                                                                                                    | Confirmar Mail (*)                                                                 |
| Ман                                                                                                    | Confirmar Mail                                                                     |
| Tipo Documento (*) Número Documento (*)                                                                                                    | Fecha Nacimiento (*)                                                               |
| Seleccionar V Número                                                                                                    | dd/mm/yyyy                                                                         |
| Nacionalidad (*)                                                                                                    |                                                                                    |
| Seleccionar V                                                                                                    |                                                                                    |
| Teléfono                                                                                                    |                                                                                    |
| Cod. Paí: Cod. Áre Número                                                                                                    |                                                                                    |
| Celular                                                                                                    |                                                                                    |
| Cod. Paí: Cod. Áre Número                                                                                                    |                                                                                    |
| * DATOS OBLIGATORIOS                                                                                                    |                                                                                    |
| Acepto los términos y condiciones (Leer)                                                                                                    |                                                                                    |
| ENVIAR                                                                                                    |                                                                                    |
| Line una que have completede la información requerida, preciona el hetén "er                                                                             | niar" para razibir an su cazilla da correa su "usuaria u cantrasaña da paga" junta |
| con las instrucciones para precargar sus solicitudes de residencia y la de su g                                                                          | rupo familiar.                                                                     |
|                                                                                                    |                                                                                    |
| CONTACTO                                                                                                    |                                                                                    |
| Dirección: Av. Antártida Argentina 1355, Ciudad de Buenos Aires<br>Código postal: C1104ACA<br>Correo electrónico: info@migraciones.gov.ar<br>Contáctenos |                                                                                    |

Once you receive the confirmation email, you will go to: <u>https://dnm.provincianet.com.ar</u>

Complete with your personal information to proceed with the payment

| Migraciones      |                                                                                                    |                                                                                              |                                                                                              |
|------------------|----------------------------------------------------------------------------------------------------|----------------------------------------------------------------------------------------------|----------------------------------------------------------------------------------------------|
| Home             |                                                                                                    |                                                                                              |                                                                                              |
|                  |                                                                                                    |                                                                                              |                                                                                              |
| Inicio de Sesión | Tasas<br>Bienvenido. Seleccione la tasa que desea pa<br>Recuerde que ante cualquier duda puede cor                                                    | gar del panel debajo, o inicie sesión para aco<br>nunicarse con nuestro Call Center marcando | ceder a la información del historial de tasas.<br>el número que aparece arriba en la pantall |
| Contraseña       | TASAS TERRESTRES                                                                                                    | TASA DE<br>Permiso de ingreso<br>Consular                                                    | DEUDA PENDIENTE POR<br>HABILITACIÓN DE SALIDA                                                |
| Ingresar         | AVE TURISTA<br>AUTORIZACION ELECTRONICA DE VIAJE TURISTA<br>ELECTRONIC'TRAVEL AUTHORIZATION FOR TOURISM<br>AUTORIZAÇÃO ELETRONICA DE VIAGEM TURISTICA | HABILITACIÓN OCASIONAL DE<br>Pasos ebonterizos                                               | TASA DE<br>ATENCIÓN PREFERENCIAL<br>EN CORREDOR TURÍSTICO                                    |
|                  | CONTROL MIGRATORIO<br>AEROPUERTOS HABILITADOS COMO                                                                                                    | TASA DE<br><b>Tramitación de</b>                                                             |                                                                                              |

Once you have entered, select your category for the payment: Select in "País actual" the country you are going to go

|                     | itos requeridos y presione el botón 'Pagar'.                                                                                                    |                      |
|---------------------|----------------------------------------------------------------------------------------------------|----------------------|
| Nombre              |                                                                                                    |                      |
| Apellido            |                                                                                                    |                      |
| Pasaporte           |                                                                                                    |                      |
| Fecha de Nacimiento |                                                                                                    | a line of the second |
| Género              | ~                                                                                                    |                      |
| Nacionalidad        | ~                                                                                                    | Argentina            |
| País actual         | ~                                                                                                    |                      |
| Autorización        | <ul> <li>Residencia transitoria conforme artículo 24 inciso h) de la Ley<br/>25871, para las siguientes actividades: tareas remuneradas o<br/>no, en el campo científico, profesional, técnico o artístico (Disp.</li> </ul>                                                                                                    |                      |
|                     | DINNI 1170/10); realización nabritual de negocios o gestiones<br>comerciales o econômicas (Disp. DMN 1171/10); visitantes a<br>ferías, congresos, exposiciones y/o aquellos que ingresen al<br>país para realizar estudios de mercado (Disp. DNM 2692/11);<br>nómadas digitales (Disp. DNM 758/22).                                                                                                    |                      |
|                     | <ul> <li>DINM 11/0/10/, realización nabritual de negocios o gestiones comerciales o econômicas (Disp. DIM 11/1/10/); visitantes a ferías, congresos, exposiciones y/o aquellos que ingresen al país para realizar estudios de mercado (Disp. DIM 2692/11); nómadas digitales (Disp. DIM 758/22).</li> <li>Residencia transitoria conforme artículo 24 inciso h) de la Ley 258/1 para las siguientes actividades: estudiantes (Disposición 2040/19) o deportisas, técnicos, lucece y/o integrantes de delegaciones participantes de eventos deportivos amateurs (Disposición 1846-E/17).</li> </ul> |                      |
| Importe             | <ul> <li>Comerciales o econômicas (Disp. DMN 117/10); visitantes a ferias, congresos, exposiciones y/o aquellos que ingresen al país para realizar estudios de mercado (Disp. DNM 2692/11); nómadas digitales (Disp. DNM 758/22).</li> <li>Residencia transitoria conforme artículo 24 inciso h) de la Ley 258/1 para las siguientes actividades: estudiantes (Disposición 2040/19) o deportisas, técnicos, lucece y/o integrantes de delegaciones participantes de eventos deportivos amateurs (Disposición 1846-E/17).</li> </ul>                                                                |                      |
| Importe             | <ul> <li>Comerciales o econômica alo negocios o gestiones comerciales o econômicas (Disp. DNM 117/10); visitantes a ferias, congresos, exposiciones y/o aquellos que ingresen al país para realizar estudios de mercado (Disp. DNM 2692/11); nômades digitales (Disp. DNM 758/22).</li> <li>Residencia transitoria conforme artículo 24 inciso h) de la Ley 25871 para las siguientes actividades: estudiantes (Disposición 2040/19) o deportisas, técnicos, jueces y/o integrantes de delegaciones participantes de eventos deportivos amateurs (Disposición 1846-E/17).</li> </ul>               | Pagar                |

<u>Use the card of your choice, is has to be international and you will pay USD and it will</u> convert to \$ARS.

| Home                     | Formulario Mis Form                                                                             | ulanos Mi Perfit Cerr                                                                                                  | ar Sesión                                                          |                                   |               |   |
|--------------------------|-------------------------------------------------------------------------------------------------|----------------------------------------------------------------------------------------------------|--------------------------------------------------------------------|-----------------------------------|---------------|---|
| sos: C                   | <b>₩</b> = Φ                                                                                    |                                                                                                    |                                                                    |                                   | Bienvenido, r |   |
| al a Paga<br>mbre        | Apellido<br>222                                                                                 | Pais actual<br>ESPAÑA                                                                                                  | Pasaporte<br>123458                                                | Fecha de Nacimiento<br>11/10/1984 | Importe       | â |
| ATENCIÓ<br>sted está por | N!<br>Ingresar al proceso de pa<br>pantata deberá ingresar y<br>30-60 segundos a que la j<br>e. | go de su tesa.<br>sceptar los datos de su tarjeta<br>plataforma de pago lo devuelva<br>gador, ya que podría interrumpi | de crédito<br>na este silio para imprimir<br>r el proceso de pago. | Tarjeta<br>Términos y Condiciones | Visa          | - |

| Ultimo Paso: Form                                              | na de Pago                                                                                                    | () ee:e4:24 |
|----------------------------------------------------------------|----------------------------------------------------------------------------------------------------|-------------|
| El total de su compra es de A<br>Para finalizar con su pedido. | RS2 Ha elegido pagar en Pesos Argentinos (ARS)<br>por favor ingrese la información solicitada y haga click en el botón "Pagar". |             |
| Card                                                           |                                                                                                    |             |
|                                                                | <b>2</b> 333                                                                                                    |             |
|                                                                | 4507 V/SA                                                                                                    |             |
|                                                                |                                                                                                    |             |
|                                                                |                                                                                                    |             |

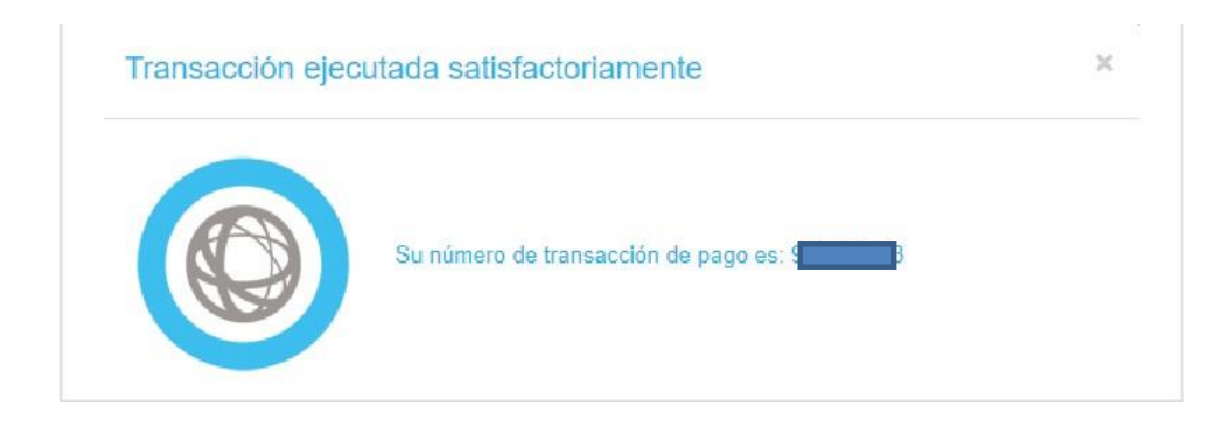

Once you close the message, it will show you the following screen:

| PASOS: 🖸    |            |             |            |                     |         |         |
|-------------|------------|-------------|------------|---------------------|---------|---------|
| Mis Forr    | nularios   |             |            |                     |         |         |
| Fecha Desde | 20/04/2021 | Fecha Hasta | 20/05/2021 | Buscar              |         |         |
| Nombre      | Apellido   | Pais actual | Pasaporte  | Fecha de Nacimiento | Importe | Sticker |
| YYY         | xxx        | AUSTRALIA   |            | 11/10/1984          |         | -       |

You click on this icon to obtain the following "Tasa de permiso de ingreso" or "Entry and residence permission fee".

| TA                            | SA DE P              | PERMISO DE                | INGRESO Y ERMA                | NENCIA                                                                                                    | You must print this for<br>since immigration wil |
|-------------------------------|----------------------|---------------------------|-------------------------------|----------------------------------------------------------------------------------------------------|--------------------------------------------------|
| FECHA DE E                    | MISION:              | xx/xx/xxxx                | X:XX:XX AN STICK              | ER: XXXXXXXXX                                                                                                   | require it in Argentina                          |
|                               |                      | EMB                       | BAJADA:                       |                                                                                                    |                                                  |
| NOMBRE<br>FirstName           | APELLIDC<br>LastName | 2                         | NACIONALIDAL<br>Nacionality   | The second second second second second second second second second second second second second second second se |                                                  |
| XXXXXXXXX                     | XXXXXX               | XXXX                      | XXXXXXXX                      | 200000000                                                                                                    |                                                  |
| FEC. NACIMIENTO<br>Birth Date | GENERO<br>Gender     | TIPO TARJETA<br>Card Type | NÚMERO TARJETA<br>Card Number |                                                                                                    |                                                  |
| xx/xx/xxxx                    | x                    | XXXXX                     |                               | XX XXX                                                                                                    |                                                  |
|                               |                      | 0000000000                |                               |                                                                                                    |                                                  |
| RECUERDE IMPRIN               | IR ESTE TICK         | ET. DEBERA SER PRE        | SENTADO EN LAS OFICINAS DE MI | SRACIONES DE ARGENTINA                                                                                          |                                                  |

You will also receive an email with your payment receipt.

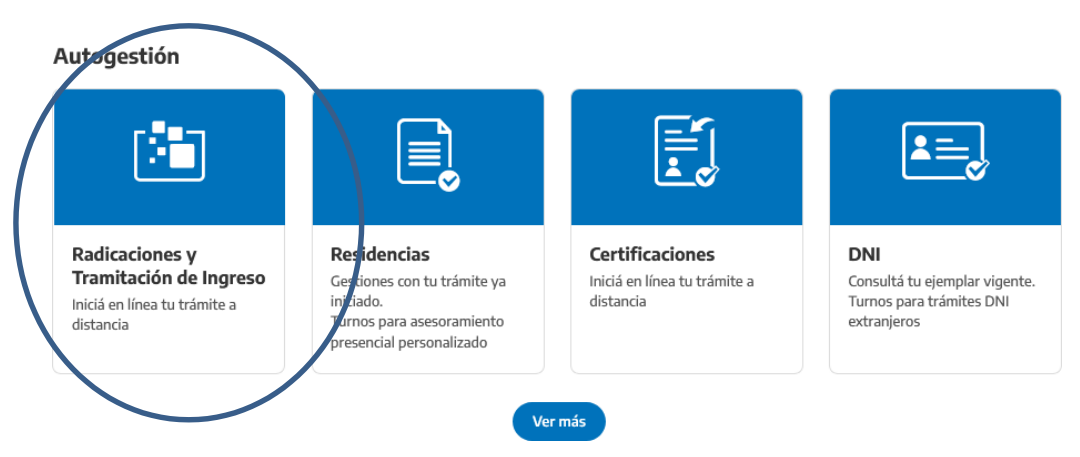

Then you click on <u>https://www.argentina.gob.ar/interior/migraciones</u> and choose:

Now click on:

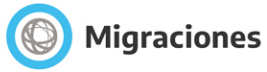

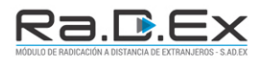

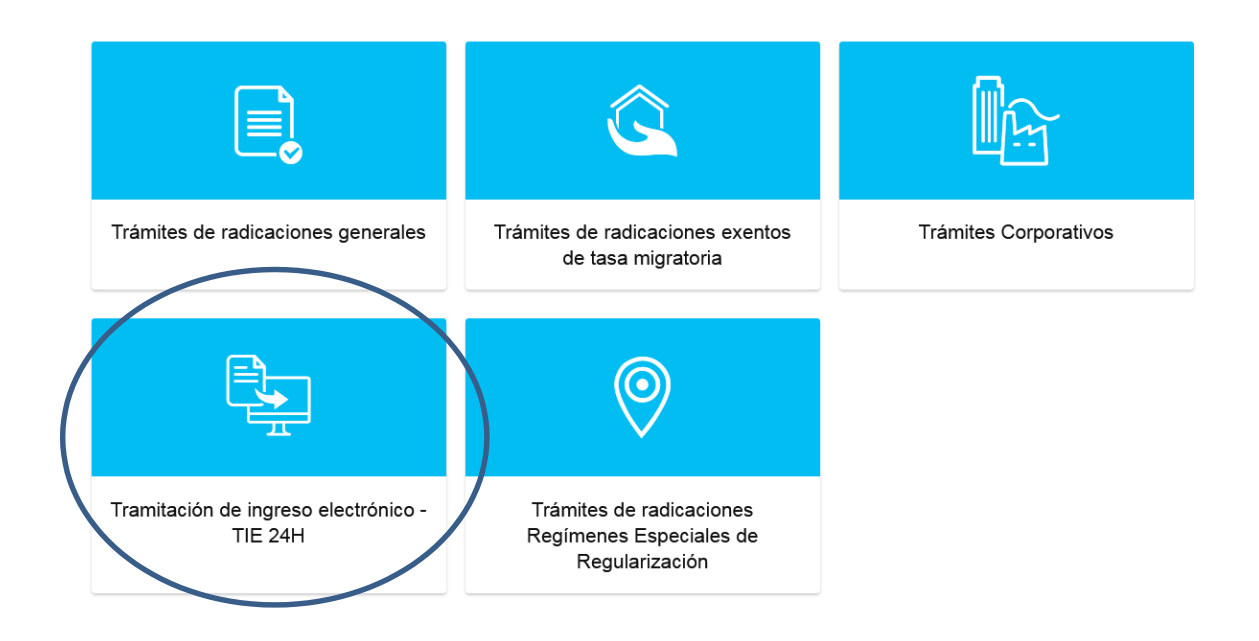

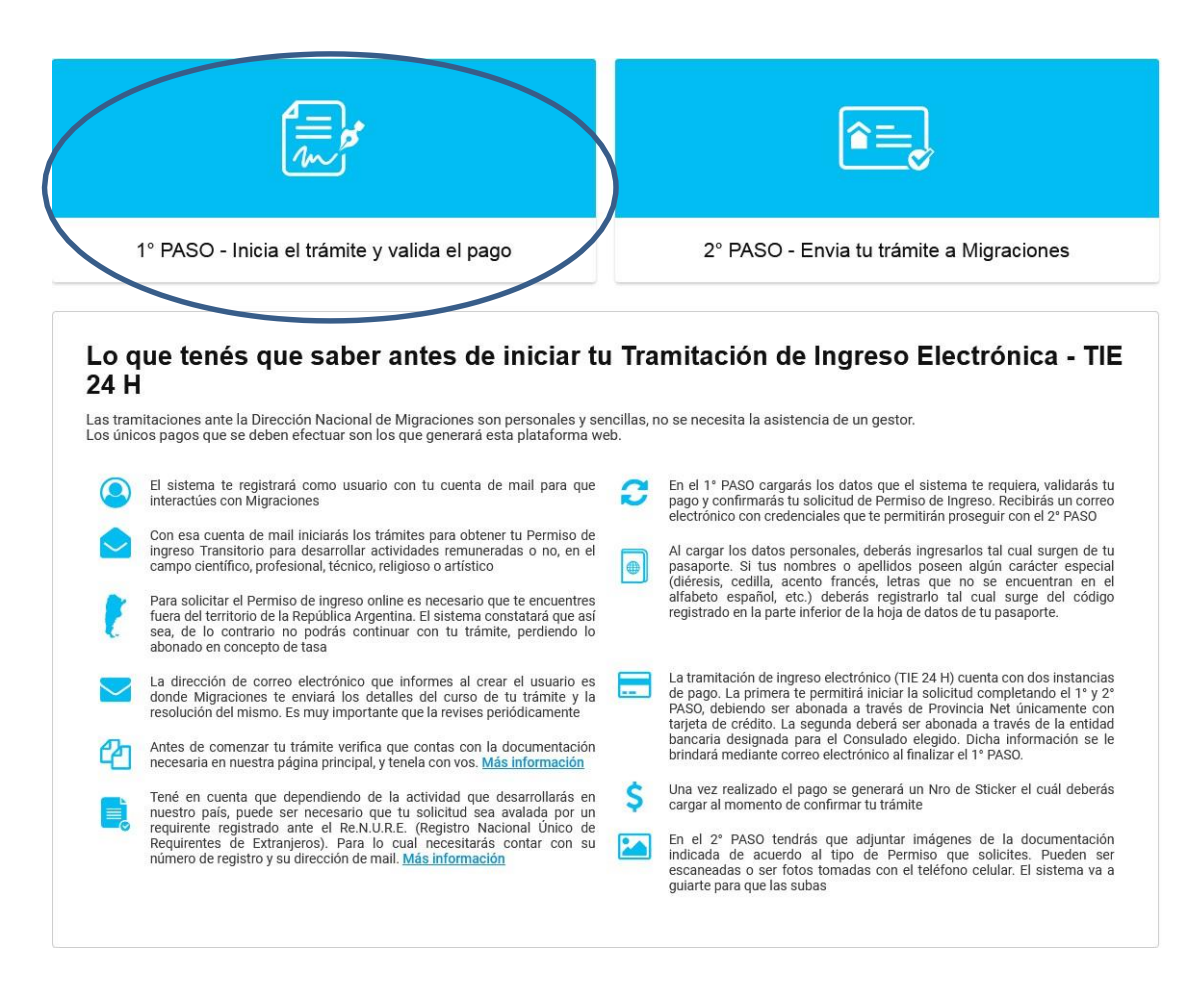

Go to 1º PASO: You must submit your login and password that you have already created:

| Migraciones                                                                                                    |      |
|----------------------------------------------------------------------------------------------------|------|
| MÓDULO DE PAGOS                                                                                                    |      |
| C       C         REGISTRAR USUARIO DE INICIO DE TRÁMITE       NGRESAR CON USUARIO REGISTRADO         El registro de un usuario de inicio de trámite para trámites migratorios, es el paso previo y necesario, para poder cenerar solicitudes de Pomosos de Ingreso a la Dirección Nacional de Migraciones. Por favor complete con atención la información reguerida y se le habilitará, más adelante en el sitio, la precarga de poder de poder una conde poder con atención en code a de poder una code no la información en code a de poder una code no la información en code a de poder una code no la información en code de poder una code no la información en code de poder una code no la información en code de poder una code no la información en code de poder una code no la información en code de poder una code no la información en code de poder una code no la información en code de poder una code no la información en code de poder una code no la información en code de poder una code no la información en code de poder una code no la información en code de poder una code no la información en code de poder una code de poder una code no la información en code de poder una code no la información en code de poder una code no la información en code de poder una code de poder una code d | ante |
| Conserve el presente usuario ya que podrá utilizarlo para solicitudes futuras.           S         Tasas                                                                                                    |      |
| Y Ver la tabla de tasas                                                                                                    |      |

| Migraciones                                                                                                    |
|----------------------------------------------------------------------------------------------------|
| MÓDULO DE PAGOS                                                                                                    |
| Inicio / Login pagos con usuario registrado                                                                                                    |
| Mail                                                                                                    |
| Olvido su contraseña                                                                                                    |
| A través de este sistema podrás precargar solicitudes de Tramitación de Ingreso Electrónica ante la Dirección Nacional de Migraciones.                                                                                                    |
| TE RECOMENDAMOS:<br>a) Recordar los términos y condiciones que has aceptado para el empleo de esta plataforma.<br>b) Ser veraz y verificar toda la información que ingreses al sistema. Tómese su tiempo e intente tener en todo momento su documentación personal a la vista.<br>c) Recuerde que usted es responsable por toda la información vertida al sistema.<br>d) La información errada o incompleta puede acarrear la denegatoria de la solicitud.<br>e) Efectúe cuidadosamente sus elecciones, los pagos confirmados NO SON REEMBOLSABLES.<br>f) La DNM, conforme los Términos y Condiciones, puede requerir información adicional, tanto al solicitante como a otros organismos públicos o privados.<br>g) Recuerde que su usuario y contraseña de acceso a ésta plataforma son de uso personal y exclusivo. Por tanto son intransferibles, siendo el solicitante el único responsable por el uso impropio, abusivo, falaz o ilegal. |

| MÓDULO DE PAGOS                                                                                                    |                                                                                                    |
|----------------------------------------------------------------------------------------------------|----------------------------------------------------------------------------------------------------|
| Inicio / Ordenes de Trâmite                                                                                                    | CERRAR SES                                                                                                    |
| REALIZAR PAGO DE TASA DE UN                                                                                                    | Orden de trámite actual                                                                                                    |
| NUEVO TRÁMITE                                                                                                    | Historico                                                                                                    |
| NUEVA TRAMITACIÓN DE                                                                                                    |                                                                                                    |
|                                                                                                    |                                                                                                    |
| CAMBIAR CONTRASEÑA                                                                                                    |                                                                                                    |
| TASAS MIGRATORIAS                                                                                                    |                                                                                                    |
|                                                                                                    | *                                                                                                    |
| Migraciones                                                                                                    | in límine sin reembolso de las tasas abonadas.                                                                                                    |
| Migraciones<br>Módulo de Pagos                                                                                                    | in límine sin reembolso de las tasas abonadas.                                                                                                    |
| Migraciones<br>Modulo de Pacos                                                                                                    | in limine sin reembolso de las tasas abonadas.                                                                                                    |
| Inicio / Pagos<br>SOLICITAR NUEVA                                                                                                    | in limine sin reembolso de las tasas abonadas.<br>CERRAR SES<br>SOLICITUDES EN LA ORDEN DE TRAMITE                                                                                                    |
| Inicio / Pagos<br>Solicitar NUEVA<br>TRAMITACIÓN DE INGRESO<br>ELECTRÓNICA                                                                                                    | In limine sin reembolso de las tasas abonadas.<br>CERRAR SES                                                                                                    |
| Inicio / Pagos<br>Solicitar NUEVA<br>TRAMITACIÓN DE INGRESO<br>ELECTRÓNICA                                                                                                    | In limine sin reembolso de las tasas abonadas.<br>CERRAR SES<br>SOLICITUDES EN LA ORDEN DE TRAMITE                                                                                                    |
| Inicio / Pagos<br>Solicitar NUEVA<br>TRAMITACIÓN DE INGRESO<br>ELECTRÓNICA                                                                                                    | In limine sin reembolso de las tasas abonadas.<br>CERRAR SES<br>SOLICITUDES EN LA ORDEN DE TRAMITE                                                                                                    |
| Inicio / Pagos<br>Solicitar NUEVA<br>TRAMITACIÓN DE INGRESO<br>ELECTRÓNICA<br>VOLVER<br>Recuerde que dentro de una misma<br>otro. Una vez finalizada la carga de tra                                       | in limine sin reembolso de las tasas abonadas.<br>CERRAR SES SOLICITUDES EN LA ORDEN DE TRAMITE  orden puede cargar la cantidad de trámites que desee, siendo independientes uno d ámites, a continuación deberá seleccionar la opción de "FINALIZAR ORDEN".          |
| Inicio / Pagos<br>SOLICITAR NUEVA<br>TRAMITACIÓN DE INGRESO<br>ELECTRÓNICA<br>VOLVER<br>Recuerde que dentro de una misma<br>otro. Una vez finalizada la carga de tra                                       | in limine sin reembolso de las tasas abonadas.<br>CERRAR SES<br>SOLICITUDES EN LA ORDEN DE TRAMITE<br>orden puede cargar la cantidad de trámites que desee, siendo independientes uno d<br>ámites, a continuación deberá seleccionar la opción de "FINALIZAR ORDEN".  |
| Inicio / Pagos<br>MODULIO DE PAGOS<br>Inicio / Pagos<br>SOLICITAR NUEVA<br>TRAMITACIÓN DE INGRESO<br>ELECTRÓNICA<br>VOLVER<br>Recuerde que dentro de una misma<br>otro. Una vez finalizada la carga de tra | In limine sin reembolso de las tasas abonadas.<br>CERRAR SES<br>SOLICITUDES EN LA ORDEN DE TRAMITE<br>orden puede cargar la cantidad de trámites que desee, siendo independientes uno de<br>ámites, a continuación deberá seleccionar la opción de "FINALIZAR ORDEN". |

## Complete your information:

|                                                                                                    | ies                  |                                                                                                    |                                                       |
|----------------------------------------------------------------------------------------------------|----------------------|----------------------------------------------------------------------------------------------------|-------------------------------------------------------|
| IÓDULO DE PAGOS                                                                                                    |                      |                                                                                                    |                                                       |
| nicio / Nuevo permiso                                                                                                    |                      |                                                                                                    |                                                       |
| Tipo Documento (*)                                                                                                    | Número Documento (*) | País Emisor del Documento (*)                                                                         |                                                       |
| Seleccionar 🗸 🗸                                                                                                    | 00000000             | Seleccionar                                                                                           | v                                                     |
| Documento con el cual ingresará<br>a la Argentina. (CÉDULA DE<br>IDENTIDAD solo para países del<br>Mercosur)                    |                      | El listado abarca Estados, provincias y territorio<br>de la República Argentina respecto al estatus d | os. No refleja la posición<br>le un país o una región |
| Primer Apellido (*)                                                                                                    |                      | Otros Apellidos                                                                                       |                                                       |
| Primer Apellido (*)<br>Apellido                                                                                                 |                      | Otros Apellidos<br>Apellido                                                                           |                                                       |
| Primer Apellido (*)<br>Apellido<br>Primer Nombre (*)                                                                            |                      | Otros Apellidos<br>Apellido<br>Otros Nombres                                                          |                                                       |
| Primer Apellido (*)<br>Apellido<br>Primer Nombre (*)<br>Nombre                                                                  |                      | Otros Apellidos<br>Apellido<br>Otros Nombres<br>Nombre                                                |                                                       |
| Primer Apellido (*)<br>Apellido<br>Primer Nombre (*)<br>Nombre<br>Fecha de nacimiento(dd/rmm/aa                                 | aa) (*)              | Otros Apellidos<br>Apellido<br>Otros Nombres<br>Nombre<br>Genero (*)                                  |                                                       |
| Primer Apellido (*)<br>Apellido<br>Primer Nombre (*)<br>Nombre<br>Fecha de nacimiento(dd/mm/aa<br>(dd/mm/aaaa)                  | iaa) (*)             | Otros Apellidos<br>Apellido<br>Otros Nombres<br>Nombre<br>Genero (*)<br>Seleccionar                   | ~                                                     |
| Primer Apellido (*)<br>Apellido<br>Primer Nombre (*)<br>Nombre<br>Fecha de nacimiento(dd/rnm/aaa<br>(dd/mm/aaaa)<br>Estudios(*) | aa) (*)              | Otros Apellidos<br>Apellido<br>Otros Nombres<br>Nombre<br>Genero (*)<br>Seleccionar<br>Profesión (*)  | ~                                                     |

# Ingrese aquí el número de sticker para validar su pago

| EMBAJADA:         NOMERE<br>Frainhame       APELLIDO<br>Lastiharres       NACIONALIDAC<br>Nacionatify         XXXXXXXXX       XXXXXXXXX         XXXXXXXX       XXXXXXXXX         FEC. NACIMIENTO<br>Birth Date       GENERO<br>Gender<br>Catri Type       NUMERO TARJETA<br>Carl Number         XX/XX/XXXX       X       XX         XX/XX/XXXX       X       XXXXX         XXXXXXXXXXXXXXX       XXXXXXXXXXXXXXXXXXXXXXXXXXXXXXXXXXXX                                                                                                    | MOMBRE       APELLIDO       MACIONALIDAC         Fissihamini       APELLIDO       MACIONALIDAC         XXXXXXXX       XXXXXXXX       XXXXXXXXX         FC: NACIMIENTO       GENERO       TIPO TARJETA         Bird: Date       Genero       TIPO TARJETA         XX/XXXXX       X       XXX         XX/XXXXXX       X       XXX         XX/XXXXXX       X       XXX         XX/XXXXXX       X       XXX         XX/XXXXXX       X       XXX         XX/XXXXXX       X       XXX         XX/XXXXXX       X       XXXX         XX/XXXXXXXXX       X       XXXXX         XX/XXXXXX       X       XXXX         XX/XXXXXX       X       XXXX         XX/XXXXXXXXXX       X       XXXX         XX/XXXXXXXXXXXXXXXXXXXXXXXXXXXXXXXXXX                                                                                                    | FECHA                   | DE            | EMISION:                                | xx/xx/xxxx                                                  | X:XX:XX AN                                                     | STICKER: XXXXXXXXXX                                                   |
|----------------------------------------------------------------------------------------------------|----------------------------------------------------------------------------------------------------|-------------------------|---------------|-----------------------------------------|-------------------------------------------------------------|----------------------------------------------------------------|-----------------------------------------------------------------------|
| NOMERS       APELLIDO       NACIONALIDAC         Firstilhamie       Nacionatify         XXXXXXXX       XXXXXXXXX         FEC. NACIMIENTO       GENERO       TIPO TARJETA         Birth Date       Gender       Card Type         XX/XX/XXXX       X       XX         XX/XX/XXXX       X       XXXXX         ECUERDE IMPRIMIE ESTE TICKET. DEBERA SER PRESENTADO EN LAS OFICINAS DE MIGRACIONES DE ARGENTINA         Bernenther to print the line of the to print the line of the top print the line of the top print the line of the line of the line o                                                                                                    | NOMERS<br>Fristilhamis       APELLIDO<br>Lasilhamis       NACIONALIDAC<br>Nacionuity         XXXXXXXX       XXXXXXXX         FEC. NACIMIENTO<br>Birth Date       GENERO<br>Gender       TIPO TARJETA<br>Card Type         XX/XX/XXXX       X       XX         XX/XX/XXXX       X       XX         XX/XXXXX       X       XX         XXXXX       XX       XX         XXXX       XX       XX         XXXXX       XXXXX       XXXXX         XXXXX       XXXXX       XXXXX                                                                                                    |                         |               |                                         | EME                                                         | BAJADA:                                                        |                                                                       |
| XXXXXXXXXX     XXXXXXXXXXXXXXXXXXXXXXXXXXXXXXXXXXXX                                                                                                    | XXXXXXXXX     XXXXXXXXXXXXXXXXXXXXXXXXXXXXXXXXXXXX                                                                                                    | NOMERE<br>FinilName     |               | APELLIDO                                |                                                             | NACIONALIDAL<br>Nacionality                                    |                                                                       |
| FEC. NACIMIENTO       GENERO       TIPO TARJETA       NÚMERO TARJETA         Birth Date       Gender       Cant Type       Cant Number         XX/XX/XXXX       X       XX       XX         Luis       Luis       XX       XX         Luis       Luis       XXXXX       XX         Luis       Luis       Luis       Luis         Luis       Luis       Luis       Luis         Luis       Luis       Luis       Luis         Recuerbe Imprimine ESTE TICKET. DEBERA SER PRESENTADO EN LAS OFICINAS DE MIGRACIONES DE ARGENTINA       Resembrar to point this licher You must present the potent licker to Microlings Office in Accessing                                                                                                    | FEC. NACIMIENTO       GENERO       TIPO TARJETA       NÚMERO TARJETA         Sinth Date       Gender       Card Type       Card Number         XX/XX/XXXX       X       XX       XX         JULICATION       Sinth Date       XX       XX         JULICATION       Sinth Date       XX       XX         JULICATION       Sinth Date       XX       XX         JULICATION       Sinth Date       JULICATION       JULICATION         JULICATION       Sinth Date       JULICATION       JULICATION         JULICATION       Sinth Date       JULICATION       JULICATION         JULICATION       JULICATION       JULICATION       JULICATION         JULICATION       JULICATION       JULICATION       JULICATION         JULICATION       JULICATION       JULICATION       JULICATION         JULICATION       JULICATION       JULICATION       JULICATION         JULICATION       JULICATION       JULICATION       JULICATION         JULICATION       JULICATION       JULICATION       JULICATION         JULICATION       JULICATION       JULICATION       JULICATION         JULICATION       JULICATION       JULICATION       JULICATION | xxxxxxxx                | xx            | xxxxxxxx                                | xxxx                                                        | 000000000                                                      |                                                                       |
| XX/XX/XXXX X XXX XX XXX XX XXX<br>IIIIIIIIIIIIII                                                                                                    | XX/XX/XXXX X XXX XX XXX XXX<br>IIIIIIIIIIIIIIIII                                                                                                    | FEC NACIM<br>Birth Date | ENTO          | GENERO<br>Gender                        | TIPO TARJETA<br>Gard Type                                   | NÚMERO TARJE<br>Gard Number                                    | ETA                                                                   |
| x0000000000000000000000000000000000000                                                                                                    | xxxxxxxxxxxxxxxxxxxxxxxxxxxxxxxxxxxxxx                                                                                                    | xx/xx/xx                | oox           | ×                                       | XXXXX                                                       |                                                                | XX XXX                                                                |
| concentration of finance was exercised for an example of the finance of an filling on the filling of the filling of the fillin |                                                                                                    | RECUER                  | DE IMPI<br>Ri | RIMIR ESTE TICK<br>Intember to print th | X000000000<br>ET. DEBERÅ SER PRI<br>Is licket. You must pre | 000000000K<br>ESENTADO EN LAS OF<br>sent the printed licket to | FICINAS DE MIGRACIONES DE ARGENTINA<br>Migrations Office in Argentina |

Validate your sticker (allow the web page a few minutes before validating)

| RECUERDE IMPRIMIR ESTE TICKET. DEBERÅ SER P<br>Remember to print this ticket. You must p | RESENTADO EN LAS OFICINAS DE MIGRACIONES DE ARGENTINA<br>resent the printed ticket to Migrations Office in Argentina |
|------------------------------------------------------------------------------------------|----------------------------------------------------------------------------------------------------|
|                                                                                          |                                                                                                    |
|                                                                                          |                                                                                                    |
|                                                                                          |                                                                                                    |
| Sticker valido                                                                           |                                                                                                    |
|                                                                                          |                                                                                                    |
|                                                                                          |                                                                                                    |
|                                                                                          |                                                                                                    |
| Tipo Solicitud                                                                           |                                                                                                    |
| ESTUDIOS (Mas Información)                                                               | ×                                                                                                    |
| Seleccionar                                                                              |                                                                                                    |
| ESTUDIOS (Mas Información)                                                               |                                                                                                    |
| DEPORTISTAS AMATEUR Y EQUIPO TEC                                                         | UNICO DISPO Nº 1846/2017                                                                                             |
|                                                                                          |                                                                                                    |
| TRANSITORIA - para información sobre re<br>ingresar a Más Información                    | equisitos                                                                                                    |
|                                                                                          |                                                                                                    |
| BECARIOS Más información                                                                 |                                                                                                    |
| PASANTES Más información                                                                 |                                                                                                    |
| ESTUDIOS NO FORMALES Más informa                                                         | ación                                                                                                    |
| INTERCAMBIO CULTURAL Más informa                                                         | ción                                                                                                    |
| INTERCAMBIO ESTUDIANTIL Más infor                                                        | mación                                                                                                    |
| ESTUDIOS PARCIALES Más información                                                       | n                                                                                                    |
|                                                                                          |                                                                                                    |
|                                                                                          |                                                                                                    |
| Colute Na de Interipción                                                                 |                                                                                                    |

#### BECARIOS Más información PASANTES Más información ESTUDIOS NO FORMALES Más información INTERCAMBIO CULTURAL Más información INTERCAMBIO ESTUDIANTIL Más información ESTUDIOS PARCIALES Más información

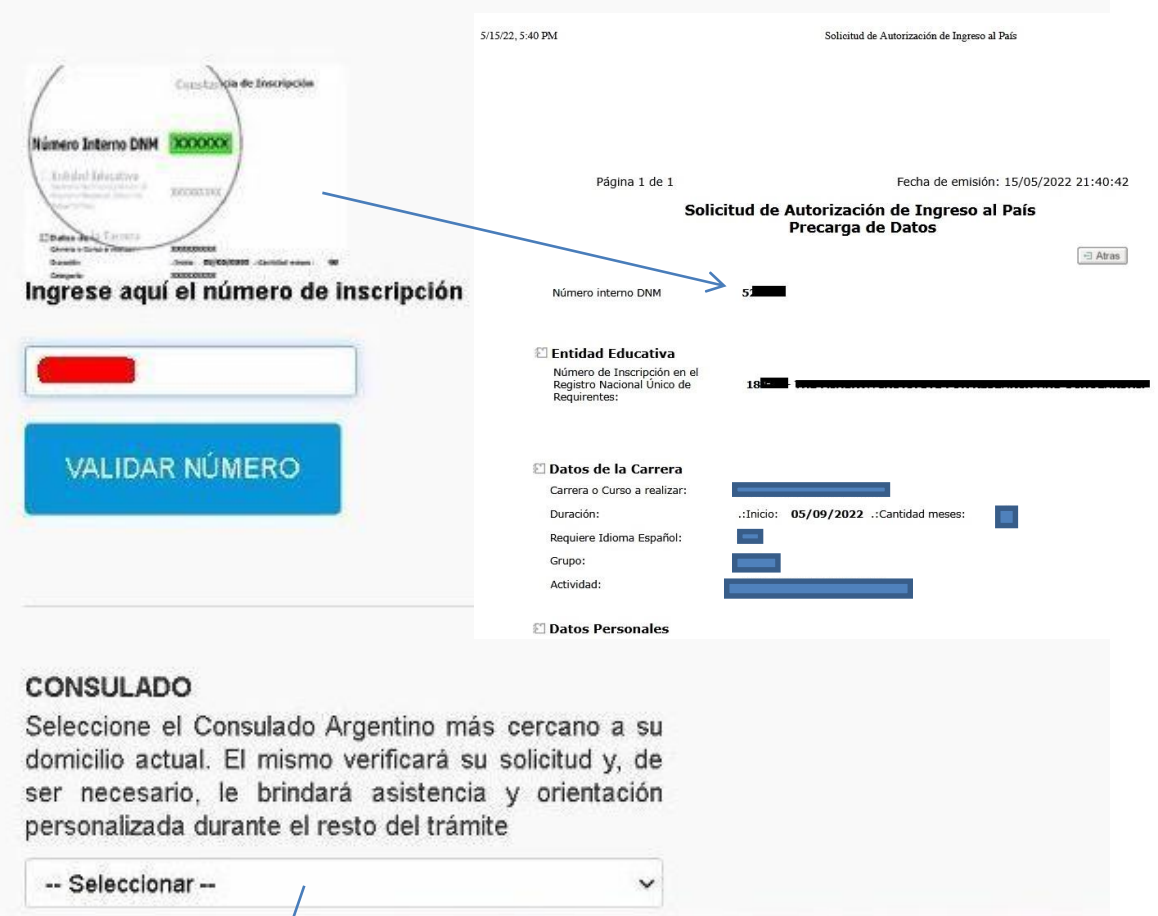

Select the consulate closest to your home

| cio / Pagos                                                                     | CERRAR SESIÓ                                                                                                    |
|---------------------------------------------------------------------------------|----------------------------------------------------------------------------------------------------|
| SOLICITAR NUEVA<br>TRAMITACIÓN DE INGRESO<br>ELECTRÓNICA                        | SOLICITUDES EN LA ORDEN DE TRAMITE<br>APELLIDOS<br>NOMBRES:                                                                                                    |
| FINALIZAR ORDEN                                                                 | $\triangleright$                                                                                                    |
| VOLVEIN                                                                         |                                                                                                    |
| Recuerde que dentro de una misma o<br>otro. Una vez finalizada la carga de trán | orden puede cargar la cantidad de trámites que desee, siendo independientes uno de<br>mites, a continuación deberá seleccionar la opción de "FINALIZAR ORDEN". |

#### Please scroll down and select, "estudiantes"

| sted aplicará a una Tramitación de Ingreso TRA | NSITORIA, en alguna de las siguiente | s actividades: |
|------------------------------------------------|--------------------------------------|----------------|
| Criterio                                       |                                      |                |
| Seleccionar                                    | ~                                    |                |
| - Seleccionar -                                |                                      |                |
|                                                |                                      | P              |
|                                                |                                      |                |
|                                                |                                      |                |

"estudios/estudiante"

This is where you will have to know what category to select according to your "pre-carga"

You should select the category that your University has chosen for you, <u>the Consulate does not</u> <u>know this information</u>:

| ESTUDIOS (Mas Información)                                                                                                    | ×            |
|----------------------------------------------------------------------------------------------------|--------------|
|                                                                                                    |              |
| TRANSITORIA - para información sobre requisitos in<br>información                                                                                                    | gresar a Más |
| TRANSITORIA - para información sobre requisitos in<br>Información<br>BECARIOS Más información                                                                                                    | gresar a Más |
| TRANSITORIA - para información sobre requisitos in<br>Información<br>BECARIOS Más información<br>PASANTES Más información                                                                                                    | gresar a Mas |
| TRANSITORIA - para información sobre requisitos in<br>información<br>BECARIOS Más información<br>PASANTES Más información<br>ESTUDIOS NO FORMALES Más información                                                                                    | gresar a Mas |
| TRANSITORIA - para información sobre requisitos in<br>información<br>BECARIOS Más información<br>PASANTES Más información<br>ESTUDIOS NO FORMALES Más información<br>NTERCAMBIO CULTURAL Más información                                             | gresar a Más |
| TRANSITORIA - para información sobre requisitos in<br>información<br>BECARIOS Más información<br>PASANTES Más información<br>ESTUDIOS NO FORMALES Más información<br>INTERCAMBIO CULTURAL Más información<br>INTERCAMBIO ESTUDIANTIL Más información | gresar a Más |

#### Then validate using this number in the "pre-carga"

5/15/22, 5:40 PM

Solicitud de Autorización de Ingreso al País

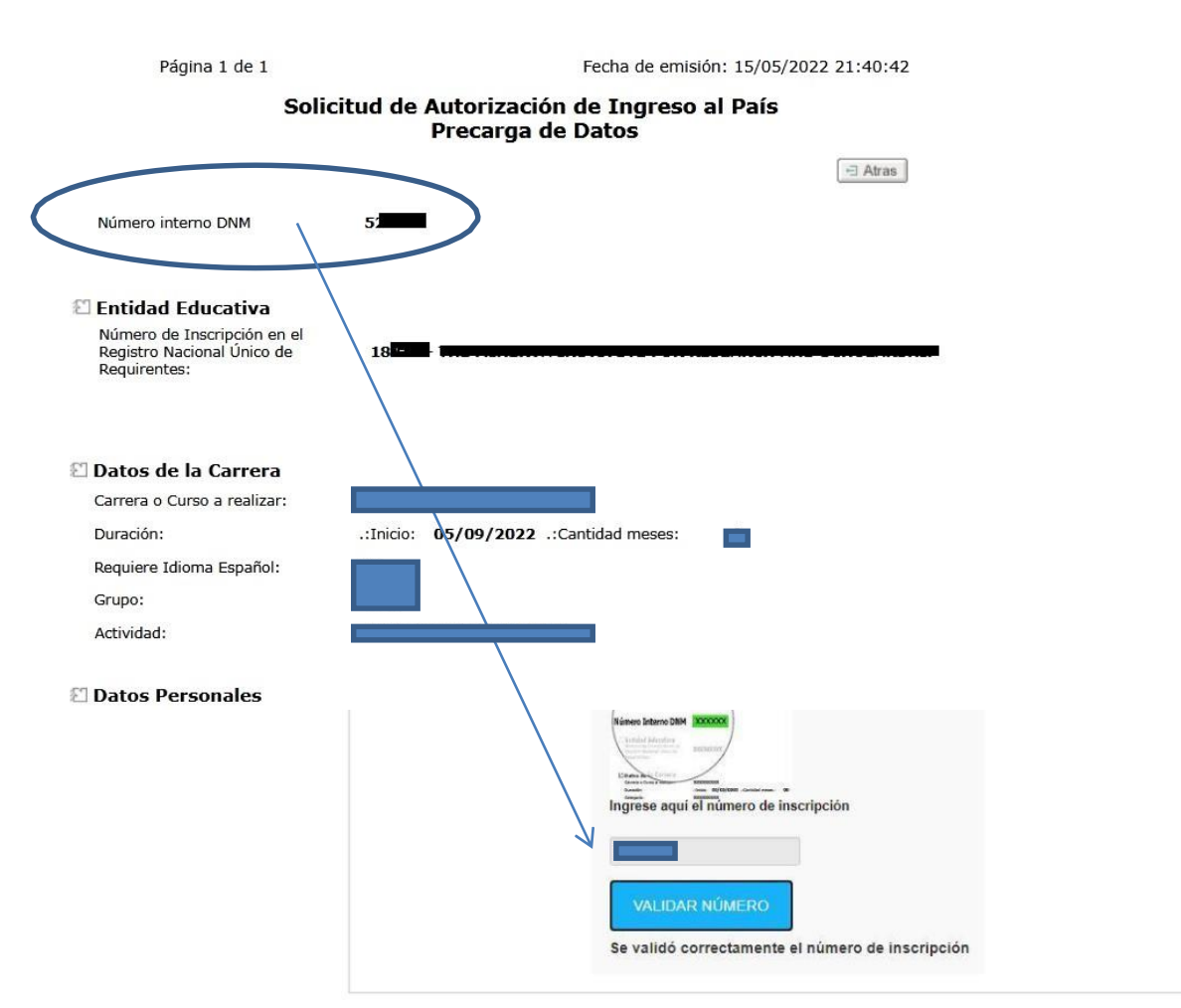

Then choose the Consulate: Ex. ATLANTA (if you live in USA). Next they will ask if you would like to add anotherapplication and you select **NO** and "continuar".

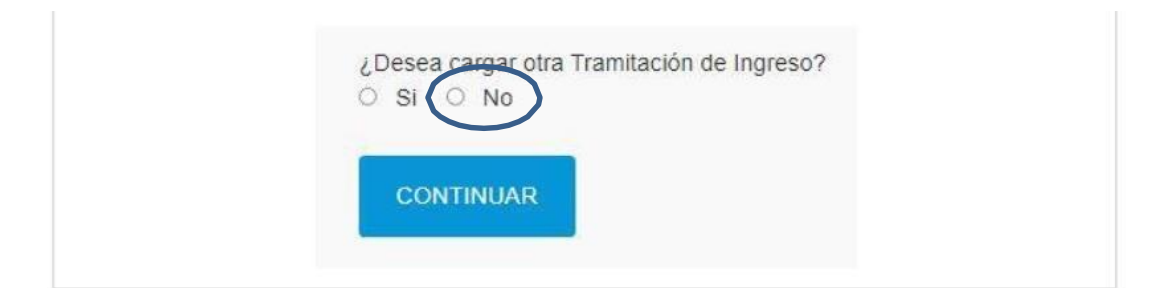

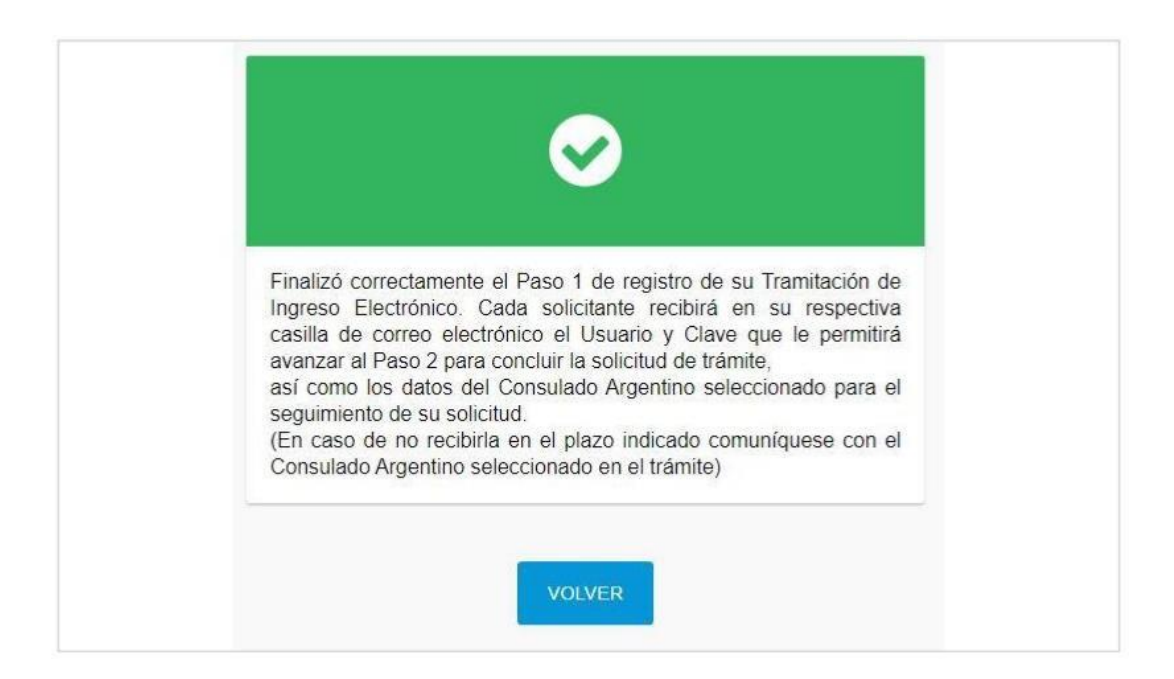

You should receive an email, click on "inciar sesion"

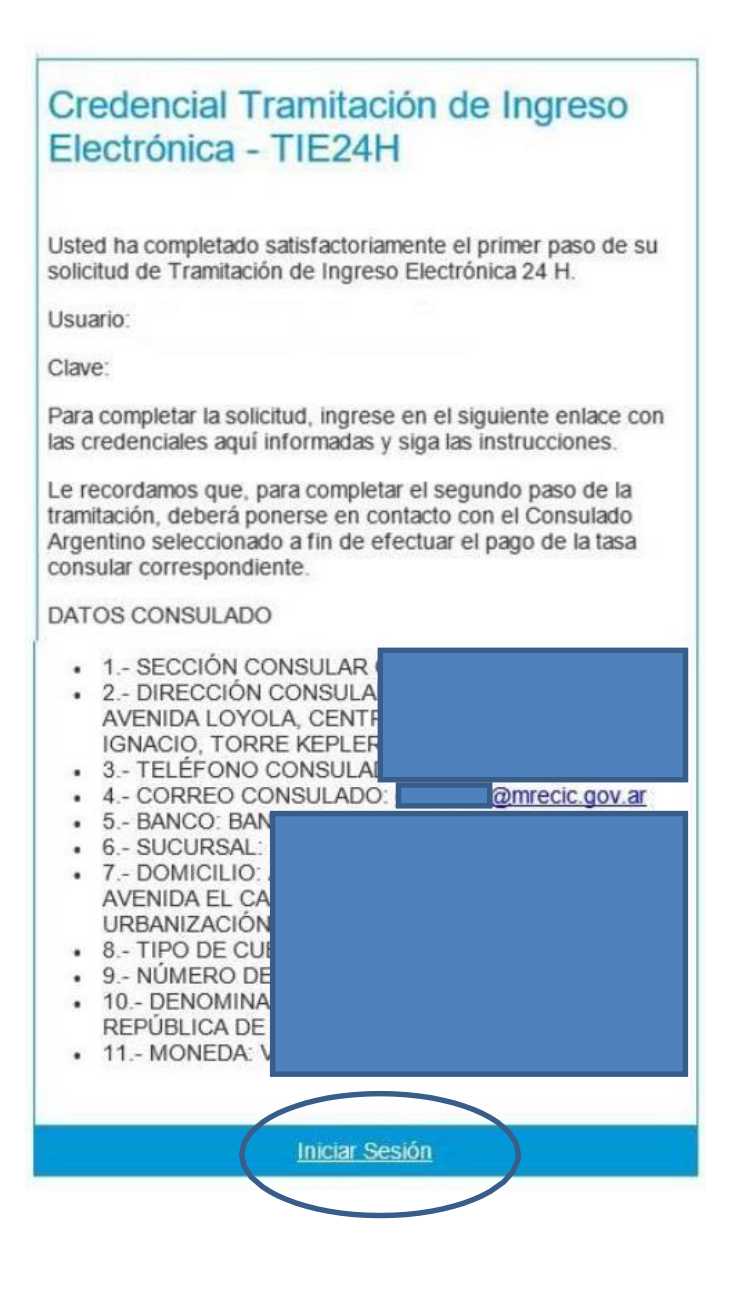

2° PASO – Envía tu trámite a Migraciones

#### Use the information received on the email:

| Mail  |                                |  |
|-------|--------------------------------|--|
|       |                                |  |
| Crede | dencial                        |  |
| INC   | NGRESAR Recuperar credenciales |  |

### **Estudios**

El sistema le solicitará como documentación, una imagen del rostro, la primera hoja del documento o pasaporte, la segunda hoja del documento o pasaporte si es que corresponde, la constancia de inscripción de estudiante y, en caso de ser necesaria, documentación complementaria.

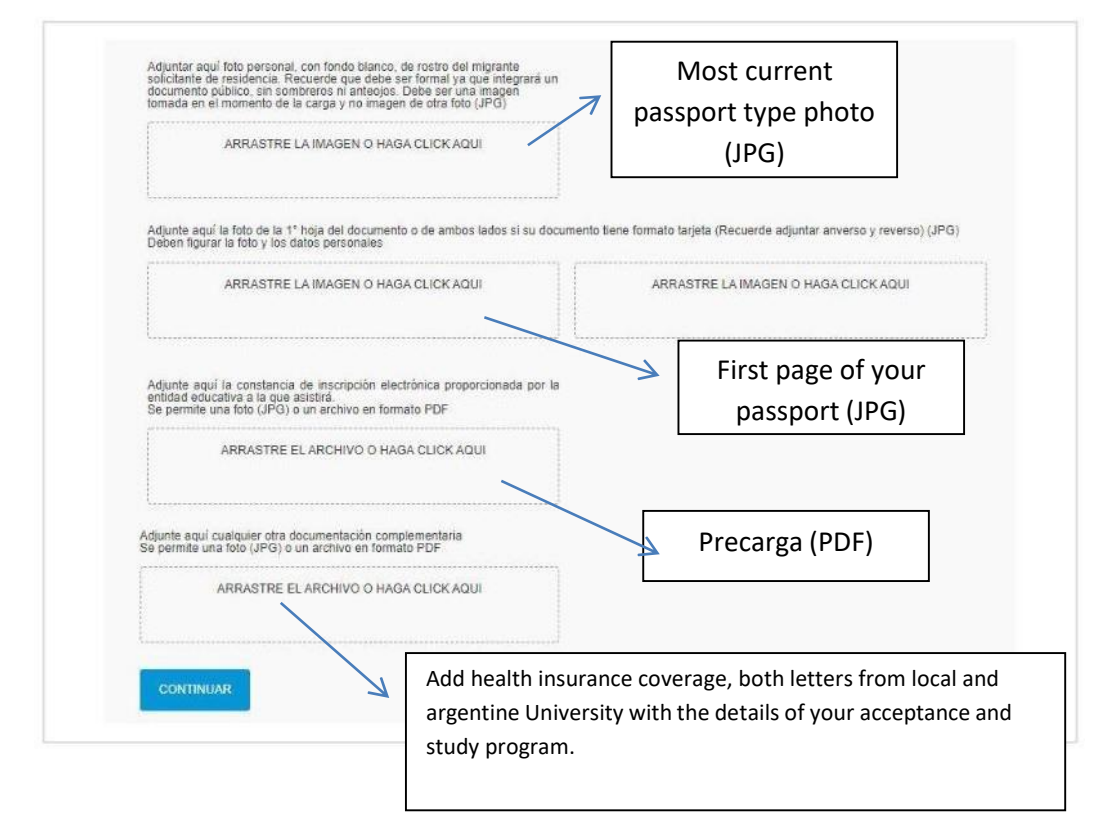

Then click on "continuar", next confirm and "finalizar"

| $\bigcirc$                                                                                                    |
|----------------------------------------------------------------------------------------------------|
| Su Tramitación de Ingreso Electrónica ha sido registrada con éxito.<br>La misma ha sido derivada al Consulado Argentino seleccionado<br>para su análisis y remisión a la Dirección Nacional de Migraciones<br>de la República Argentina. En instantes recibirá un correo<br>electrónico con los detalles de su solicitud. |
| ACEPTAR                                                                                                    |

You should be able to see this message, then you will receive an email with the confirmation that you have completed your application and the Consulate you chose for the application. Clarification: 80 USD must be paid at the end of the process. This can be with a credit/debit card.